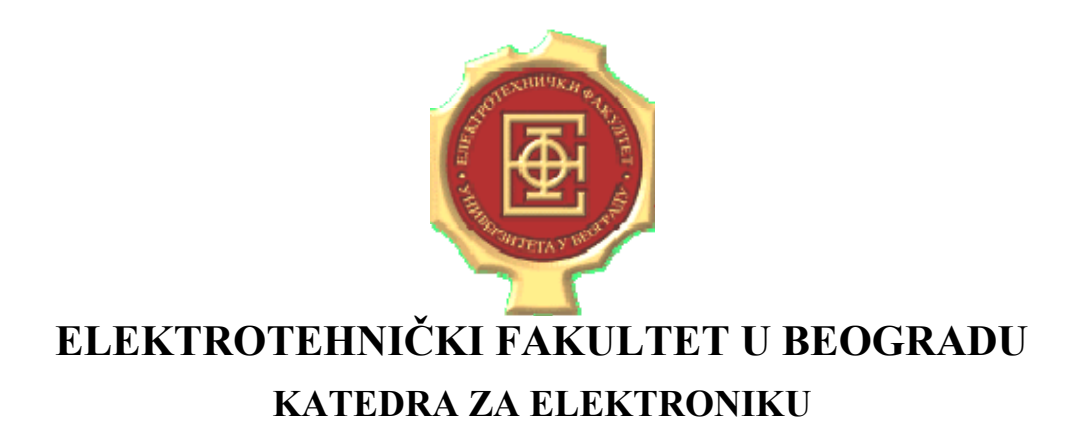

## LINEARNA ELEKTRONIKA LABORATORIJSKE VEŽBE

## VEŽBA BROJ 5 ISPITIVANJE I PRIMENA "CURRENT FEEDBACK" POJAČAVAČA

| IME I PREZIME | BR. INDEKSA | GRUPA | OCENA |
|---------------|-------------|-------|-------|
| 1.            |             |       |       |
| 2.            |             |       |       |

DATUM \_\_\_\_\_\_ VREME \_\_\_\_\_

DEŽURNI U LABORATORIJI\_\_\_\_\_

### A. Opis vežbe:

U vežbi se koristi integrisano kolo OPA860 firme Texas Instruments, koje se sastoji iz strujnog prenosnika tipa CCII i jediničnog naponskog bafera. Analiziraju se frekvencijske karakteristike blokova strujnog prenosnika i jediničnog bafera, kao i naponskog pojačavača sa povratnom spregom i aktivnog filtra napravljenog korišćenjem kola OPA860. Za merenje se koristi analizator mreža (Network Analyzer). Konfiguracije koje se ispituju su realizovane na demonstracionim pločicama tipa DEM-OTA-SO-1A koja se preko tropolnog konektora napaja iz dve baterije za napajanje +5V i -5V.

#### **B. OPA860 :**

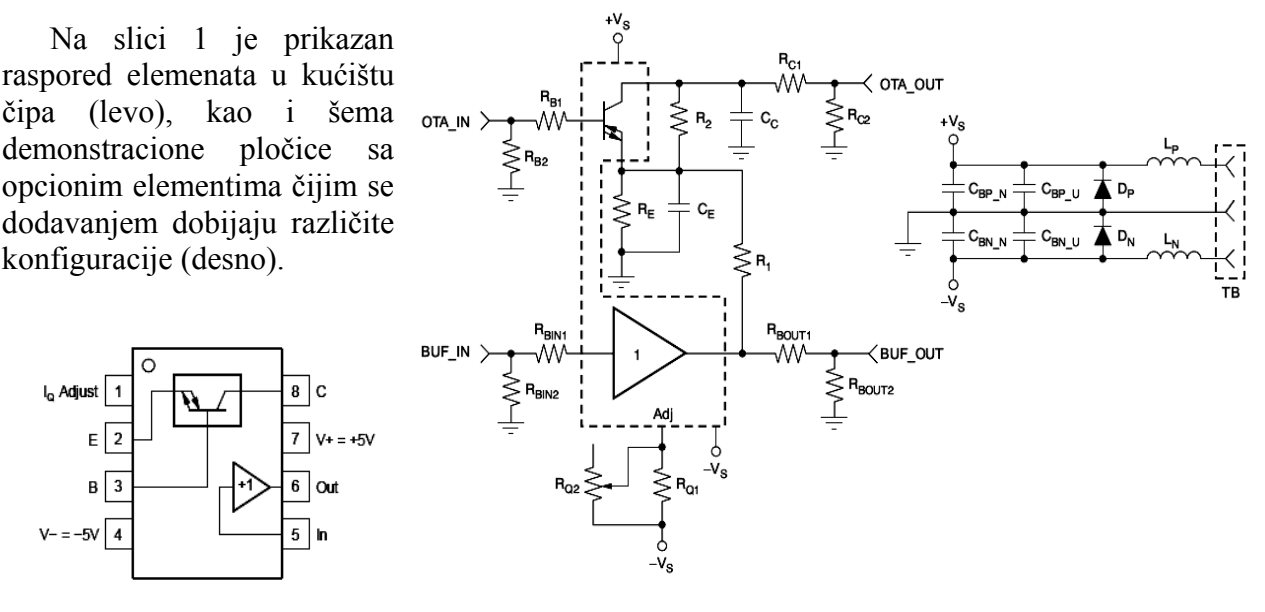

Slika 1

## C. Priprema za vežbu:

<u>Teorijska priprema za vežbu (obavezan preduslov za rad u laboratoriji):</u> Naučiti gradivo izloženo na predavanjima i vežbama koje se odnosi na strujno procesiranje.

# Praktična priprema za vežbu (samo za studente koji žele da dobiju poene za laboratorijske vežbe u okviru predispitnih obaveza):

Priprema se sastoji od simulacija kola na kojima se tokom izrade laboratorijske vežbe vrše merenja. Za unošenje šema i simulacije treba koristiti programski paket ORCAD (Capture za unošenje šema i PSPICE za simulaciju). *Datasheet*, PSPICE model i Capture simbol za OPA860, kao i *datasheet* štampane ploče priloženi su uz ovo uputstvo u zasebnim datotekama opa860.pdf, OPA860.LIB, OPA860ID.OLB i sbou035a.pdf. Otpornost  $R_Q = R_{Q1} \parallel R_{Q2}$  (videti sliku 1) koja određuje struju u mirnoj radnoj tački CCII jednaka je 270 $\Omega$ .

C.1. Za kolo prikazano blokom "*board* 1" na slici 2, pobuđeno na priključku OTA\_IN naponskim generatorom unutrašnje otpornosti 50 $\Omega$  i opterećeno potrošačem 50 $\Omega$  na priključku OTA\_OUT, simulacijom odrediti amplitudsku karakteristiku strujnog pojačanja CCII (odnos struje potrošača i struje kroz *RE* u dB). Na osnovu dobijene karakteristike odrediti graničnu učestanost strujnog pojačanja:  $f_{gICCII} =$  \_\_\_\_\_\_.

C.2. Za kolo prikazano blokom "*board* 1" na slici 4, pobuđeno na priključku BUF\_IN naponskim generatorom unutrašnje otpornosti 50 $\Omega$  i opterećeno potrošačem 50 $\Omega$  na priključku BUF\_OUT, simulacijom odrediti amplitudsku karakteristiku naponskog pojačanja naponskog bafera. Na osnovu dobijene karakteristike odrediti graničnu učestanost naponskog pojačanja bafera:  $f_{gV BUFF} =$  \_\_\_\_\_\_.

C.3.1. Za kolo prikazano blokom "*board* 2" na slici 6, pobuđeno na priključku OTA\_IN naponskim generatorom unutrašnje otpornosti  $50\Omega$  i opterećeno potrošačem  $50\Omega$  na priključku BUF\_OUT, simulacijom odrediti amplitudske karakteristike naponskog pojačanja pojačavača sa povratnom spregom, za kombinacije vrednosti *R1* i *RE* kao u tački E.3.1. Na osnovu dobijenih karakteristika odrediti pojačanja na niskim učestanostima i odgovarajuće granične učestanosti naponskog pojačavača sa povratnom spregom i popuniti tabelu 1 (imati u vidu da razdelnik *RBout1-RBout2* i ulazna otpornost analizatora mreža unose slabljenje od 26dB):

| $R1[\Omega]$ | $RE[\Omega]$ | 20log(A(300kHz)) [dB] | $f_g$ [MHz] |
|--------------|--------------|-----------------------|-------------|
| 270          | 270          |                       |             |
| 470          | 270          |                       |             |
| 1000         | 270          |                       |             |
| 470          | 470          |                       |             |
| 470          | 120          |                       |             |

Tabela 1

C.3.2. Za komponente  $R1=270\Omega$ ,  $RE=270\Omega$ , i dve različite vrednosti kompenacionog kondenzatora Cc (1pF i 2pF) snimiti amplitudske karakteristike pojačavača iz prethodne tačke. Odrediti odgovarajuće granične učestanosti:

 $f_g(1pF)=$ \_\_\_\_MHz  $f_g(2pF)=$ \_\_\_\_MHz

C.4. Za kolo prikazano na slici 9 kod kojeg se *C1* i *C2* mogu menjati, dok su ostale komponente  $R_V$  = 47 $\Omega$ ,  $R_I$  = 100 $\Omega$ ,  $R_2$  = 100 $\Omega$ ,  $R_3$  = 150 $\Omega$ , simulacijom odrediti amplitudske karakteristike naponskog pojačanja filtra, 20log( $V_{OUT}/V_{IN}$ ), za različite vrednosti kondenzatora *C*1 i *C*2 date u tabeli 2. Odrediti granične učestanosti i uneti vrednosti u tabelu 2:

| <i>C</i> 1 [pF] | <i>C</i> 2 [pF] | $f_{\rm g}$ [MHz] |  |  |
|-----------------|-----------------|-------------------|--|--|
| 22              | 22              |                   |  |  |
| 22              | 100             |                   |  |  |
| 100             | 22              |                   |  |  |
|                 |                 |                   |  |  |

| Tabela | a 2 |
|--------|-----|
|--------|-----|

### D. Potreban pribor, instrumenti i materijal:

- analizator mreža (Network Analyzer)
- 3 demonstracione pločice sa kolom OPA860, pasivnim komponentama i elementima za filtriranje napona napajanja
- SMD otpornici tolerancije 1% snage 1/4W, sledećih vrednosti: 270Ω (2 kom.), 470Ω (2 kom.), 150Ω (1 kom.), 220Ω (1 kom.).
- kondenzatori sledećih vrednosti: 1pF (1 kom.), 2pF (1 kom.).
- izvor simetričnog napajanja ±5V
- računar sa programskim paketom MATLAB

Analizator mreža prikazuje prenosnu funkciju u dB kao odnos napona na ulaznoj impedansi od  $50\Omega$  na RF-IN priključku samog analizatora i napona na impedansi od  $50\Omega$  na ulazu kola koje se testira, priključenom na izlaz analizatora RF-OUT. Frekventna osa nije logaritamska ali analizator daje mogućnost da se snimljena funkcija memoriše u vidu CSV (comma separated values) datoteke. Korišćenjem FTP protokola snimljena datoteka se može prebaciti iz analizatora u računar. Uz pomoć programskog paketa MATLAB i programa LINNETWORK.m može se prikazati dijagram prenosne funkcije u log-log razmeri.

#### E. Zadatak

#### E.1. Ispitivanje strujnog pojačanja CCII:

Na demonstracionoj pločici br.1 povezano je kolo prikazano na slici 2. Priključiti izvor za napajanje. Analizator mreža povezati kao što je označeno na slici. Izmeriti i memorisati amplitudsku karakteristiku, i prebaciti je na računar korišćenjem FTP protokola. Pomoću MATLABa i programa LINNETWORK.m prikazati snimljenu karakteristiku i dobijeni dijagram ucrtati na sliku 3.

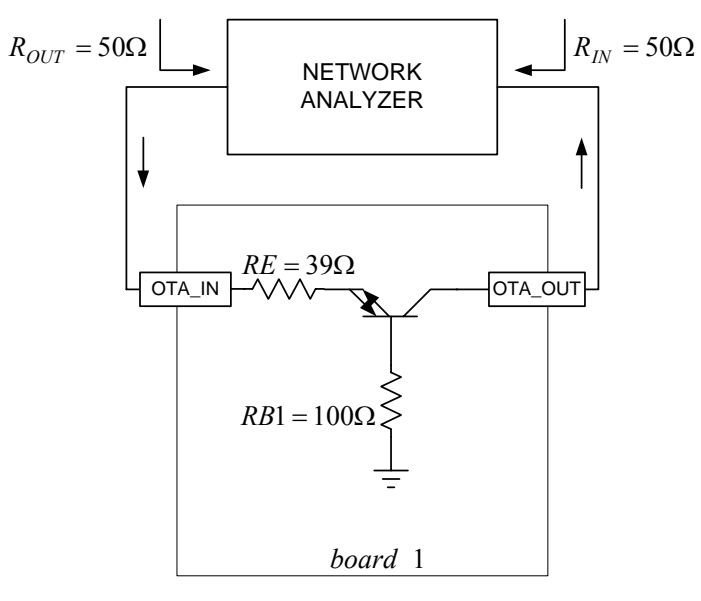

Slika 2

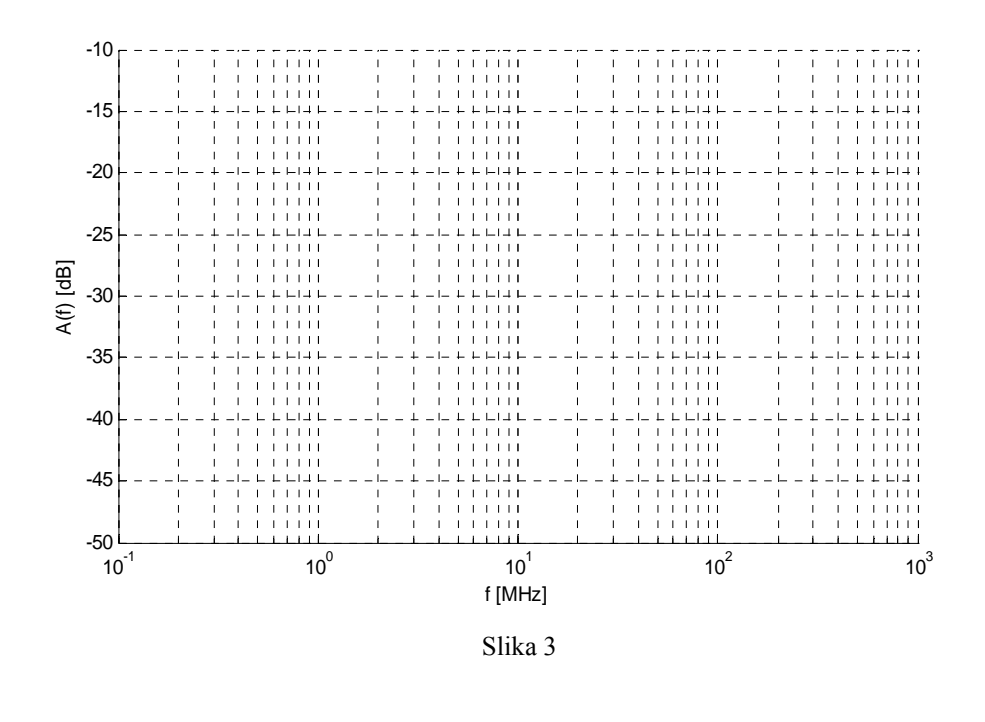

Uporediti eksperimentalne podatke sa rezultatima simulacija:

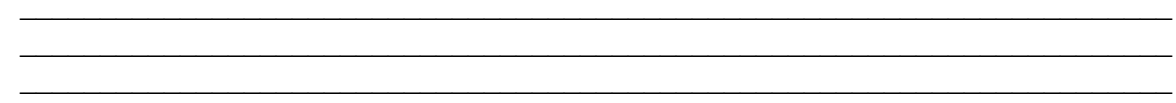

#### E.2. Ispitivanje pojačanja naponskog bafera:

Na demonstracionoj pločici br.1 povezano je kolo prikazano na slici 4. Priključiti izvor za napajanje. Analizator mreža povezati kao što je označeno na slici. Izmeriti i memorisati amplitudsku karakteristiku, i prebaciti je na računar preko FTP protokola. Pomoću MATLABa i programa LINNETWORK.m prikazati snimljenu karakteristiku i dobijeni dijagram ucrtati na sliku 5.

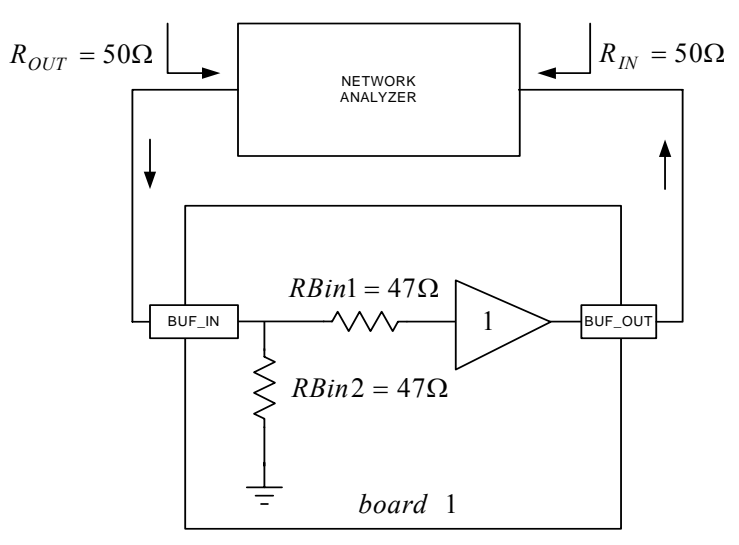

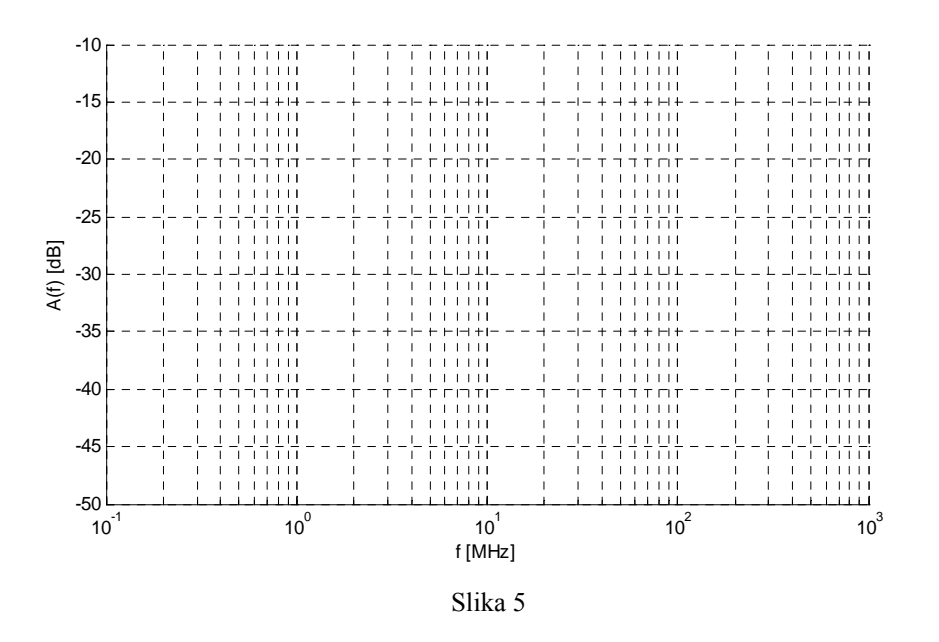

Uporediti eksperimentalne podatke sa rezultatima simulacija:

#### E.3. Naponski pojačavač sa povratnom spregom:

Na demonstracionoj pločici br. 2 povezano je kolo naponskog pojačavača sa povratnom spregom prikazano na slici 6. Komponente RI, RE i Cc se mogu menjati, dok su ostale komponente fiksne.

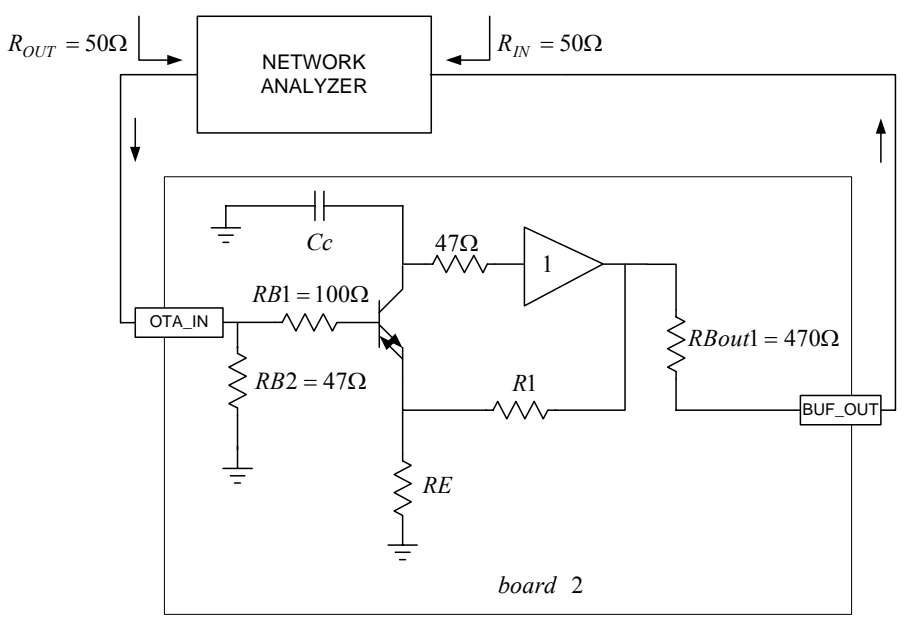

Slika 6

E.3.1. Za različite vrednosti otpornosti *R*1 i *RE* date u tabeli 3, i bez kompenzacionog kondenzatora snimiti amplitudske karakteristike pojačavača i ucrtati ih na sliku 7. Odrediti pojačanje na niskim učestanostima i propusni opseg pojačavača (imati u vidu da razdelnik *RBout1-RBout2* i ulazna otpornost analizatora mreža unose slabljenje od 26dB).

| <i>R</i> 1 [Ω] | $RE[\Omega]$ | 20log(A(300kHz)) [dB] | f <sub>g</sub> [MHz] |
|----------------|--------------|-----------------------|----------------------|
| 270            | 270          |                       |                      |
| 470            | 270          |                       |                      |
| 1000           | 270          |                       |                      |
| 470            | 470          |                       |                      |
| 470            | 120          |                       |                      |

Tabela 3

Kako se menja propusni opseg sa promenom otpornosti R1?: Odgovor:

Kako se menja propusni opseg sa promenom otpornosti RE?: Odgovor:

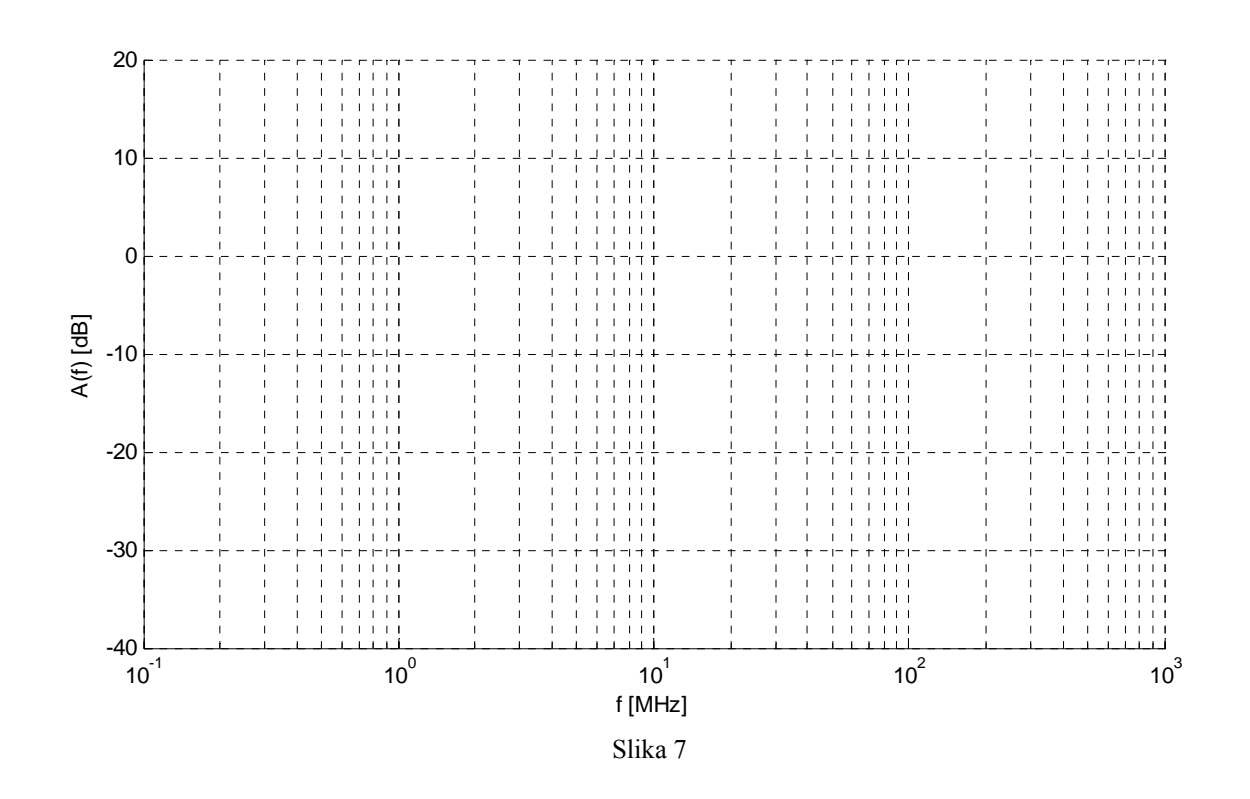

Uporediti eksperimentalne podatke sa rezultatima simulacija:

E.3.2. Za vrednosti  $R1=270\Omega$ ,  $RE=270\Omega$ , i dve različite vrednosti kompenzacionog kondenzatora Cc (1pF i 2pF) snimiti amplitudske karakteristike pojačavača i ucrtati ih na sliku 8. Odrediti propusni opseg pojačavača u oba slučaja.

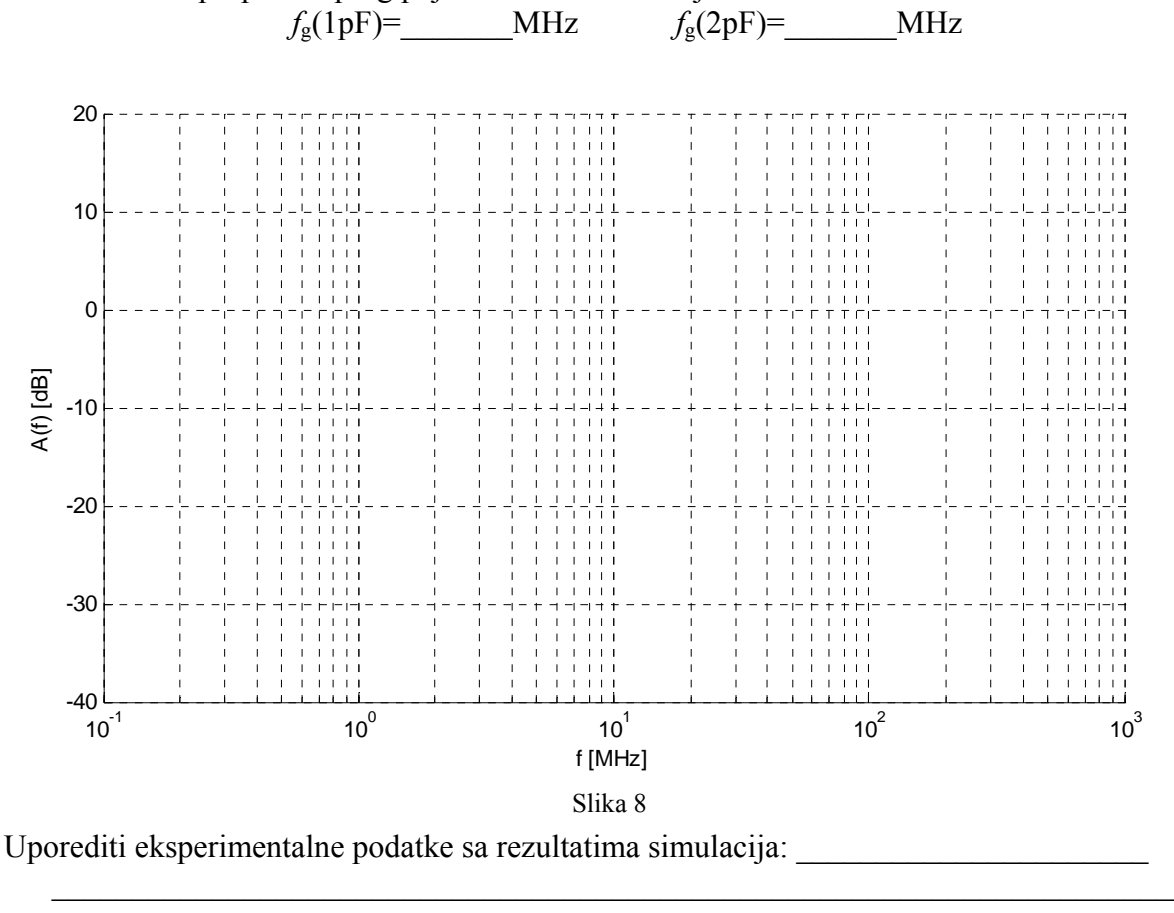

#### E.4. Realizacija filtra tehnikom promenljivih stanja na bazi upotrebe OPA860:

Na demonstracionoj pločici br. 3 povezano je kolo aktivnog filtra u tehnici promenljivih stanja prikazano na slici 9. Komponente *C1* i *C2* se mogu menjati, dok su ostale komponente  $R_V$ =47 $\Omega$ ,  $R_I$ =100 $\Omega$ ,  $R_2$ =100 $\Omega$ ,  $R_3$ =150 $\Omega$ .

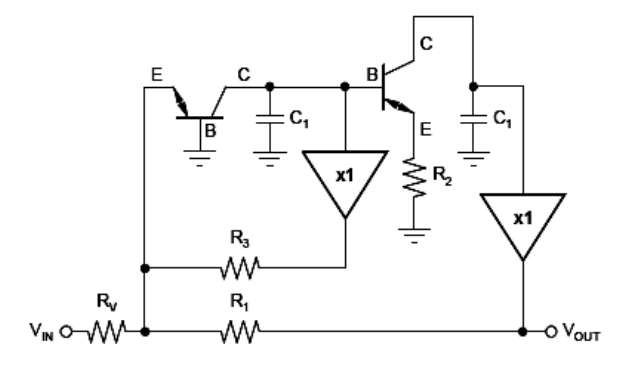

Slika 9

Za različite vrednosti kondenzatora *C*1 i *C*2 date u tabeli 4, snimiti amplitudske karakteristike filtra i ucrtati ih na sliku 10. Odrediti propusni opseg i upisati ga u tabelu 4.

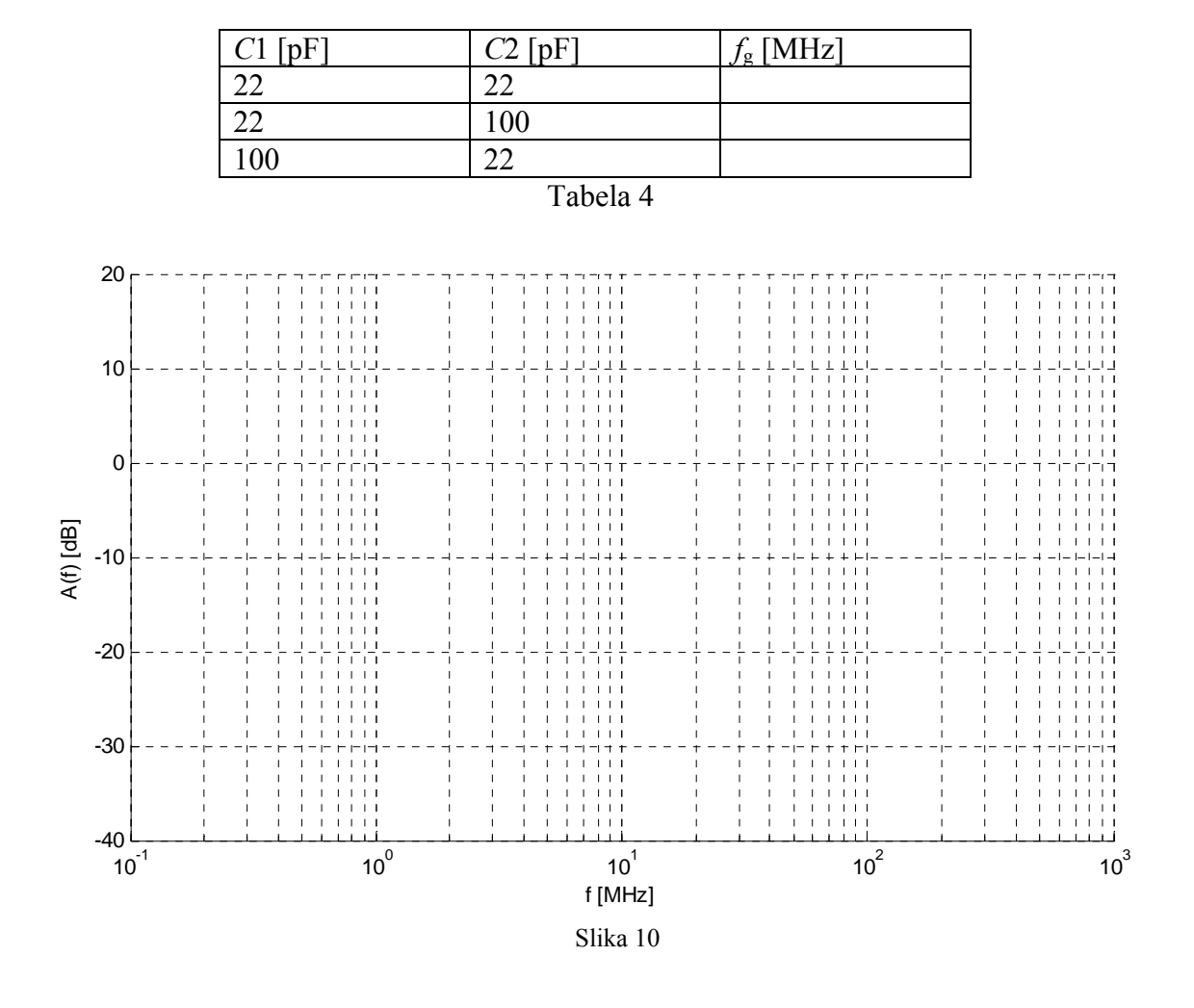

Uporediti eksperimentalne podatke sa rezultatima simulacija: